## Municipal Board, Nathdwara – Rajasthan

**Bidder Registration Process** 

Please visit Website: https://npn.procure247.com

Welcome to the eAuction portal of Municipal Board, Nathdwara. In order to participate in any

eAuction of the department, it is mandatory for the prospective bidders to register on the portal. In order to register please follow the instructions given below:

\*\*\*\*\*

नगर पालिका नाथद्वारा के ई-नीलामी पोर्टल में आपका स्वागत है। विभाग की किसी भी ई-नीलामी में भाग लेने के लिए संभावित बोलीदाताओं को पोर्टल पर पंजीकरण कराना अनिवार्य है। पंजीकरण करने के लिए कृपया नीचे दिए गए निर्देशों का पालन करें: For New registration please click "Bidder Registration" and fill the required details नए पंजीकरण के लिए - कृपया "Bidder Registration" पर क्लिक करें और आवश्यक विवरण भरें ।

| https://npn.procure247.com/home                      | ☆ 🔮                                          |  |  |
|------------------------------------------------------|----------------------------------------------|--|--|
| 23-02-2022 13:19:05 Skip to Main Content             | Please click here for<br>Bidder Registration |  |  |
| NAGAR-PALIKA NATHDWARA                               | A Home 😔 Bidder Registration 🔒 Login         |  |  |
|                                                      |                                              |  |  |
| AUCTION                                              |                                              |  |  |
| Search Auction by Auction ID / Market Committee name | Search Advance Search                        |  |  |
| LIVE (0) CLOSED CANCELLED ALL                        |                                              |  |  |
|                                                      |                                              |  |  |
| No Auction Found                                     |                                              |  |  |

## Step 1: Profile Registration: प्रोफाइल पंजीकरण Where in user can enter basic details and shall complete the registration process

|                                             |                             |                               | 希 Home | O Bidder Registration | 🔒 Login       |
|---------------------------------------------|-----------------------------|-------------------------------|--------|-----------------------|---------------|
|                                             |                             |                               |        |                       |               |
|                                             |                             |                               |        |                       |               |
| dder Registration                           |                             |                               |        |                       | (*) Mandatory |
|                                             |                             |                               |        |                       |               |
|                                             |                             | 2                             |        |                       |               |
|                                             | <b>Profile Registration</b> | Upload supporting<br>document |        |                       |               |
| Login Detail                                |                             |                               |        |                       |               |
| Email ID : *                                |                             |                               |        |                       |               |
| rakesh1@tender247.com                       |                             |                               |        |                       |               |
| ✓ Okay                                      |                             |                               |        |                       |               |
| Password : *                                |                             | Confirm Password : *          |        |                       |               |
|                                             |                             |                               |        |                       |               |
| Company Detail                              |                             |                               |        |                       |               |
| User Type : *                               |                             |                               |        |                       |               |
| Individual                                  | ~                           |                               |        |                       |               |
| Person Name, Joint holder name (if any) : * |                             |                               |        |                       |               |
| Rakesh Balai                                |                             |                               |        |                       |               |

| Address : *                                                                                                    | Country : *                                                                                                    |
|----------------------------------------------------------------------------------------------------|----------------------------------------------------------------------------------------------------|
| Ahmedabad                                                                                                    | India ~                                                                                                    |
|                                                                                                    | State : *                                                                                                    |
|                                                                                                    | Gujarat ~                                                                                                    |
| City : •                                                                                                    | Phone No:                                                                                                    |
| Ahmedabad                                                                                                    |                                                                                                    |
| Mobile No. : *                                                                                                    | Website :                                                                                                    |
| 7818083391                                                                                                    |                                                                                                    |
| Bank Account Detail for EMD Refund                                                                                                    |                                                                                                    |
| PAN No. :                                                                                                    | Account Holder Name : *                                                                                                    |
|                                                                                                    | RAKESH BALAI                                                                                                    |
| Bank Name : *                                                                                                    | IFSC Code : *                                                                                                    |
| HDFC                                                                                                    | HDFC0000000                                                                                                    |
| Bank Account No. : *                                                                                                    | Confirm Bank Account No. : *                                                                                                    |
|                                                                                                    | 1234567890                                                                                                    |
| <ul> <li>It will be the responsibility of the Bidder to ensure the valid</li> <li>Please note that any Amount to be Refunded, if required, or</li> <li>Verification Code: •</li> <li>(Enter the text you see in this image)</li> </ul> | lity & authenticity of the details entered.<br>will be in this specific Account only.<br>Fill the form and click here<br>for 2 <sup>nd</sup> Step |
| I Agree to Terms & Conditions and Privacy Policy                                                                                                    |                                                                                                    |
|                                                                                                    |                                                                                                    |

## Step 2: Registration fees: पंजीकरण शुल्क

After successful filling of Profile registration form bidders have to pay the registration fees to complete the registration process. Please follow below mentioned steps to pay the registration fees.

प्रोफ़ाइल पंजीकरण फॉर्म भरने के बाद बोलीदाताओं को पंजीकरण प्रक्रिया को पूरा करने के लिए पंजीकरण शुल्क का भुगतान करना होगा। पंजीकरण शुल्क का भुगतान करने के लिए कृपया नीचे दिए गए चरणों का पालन करें।

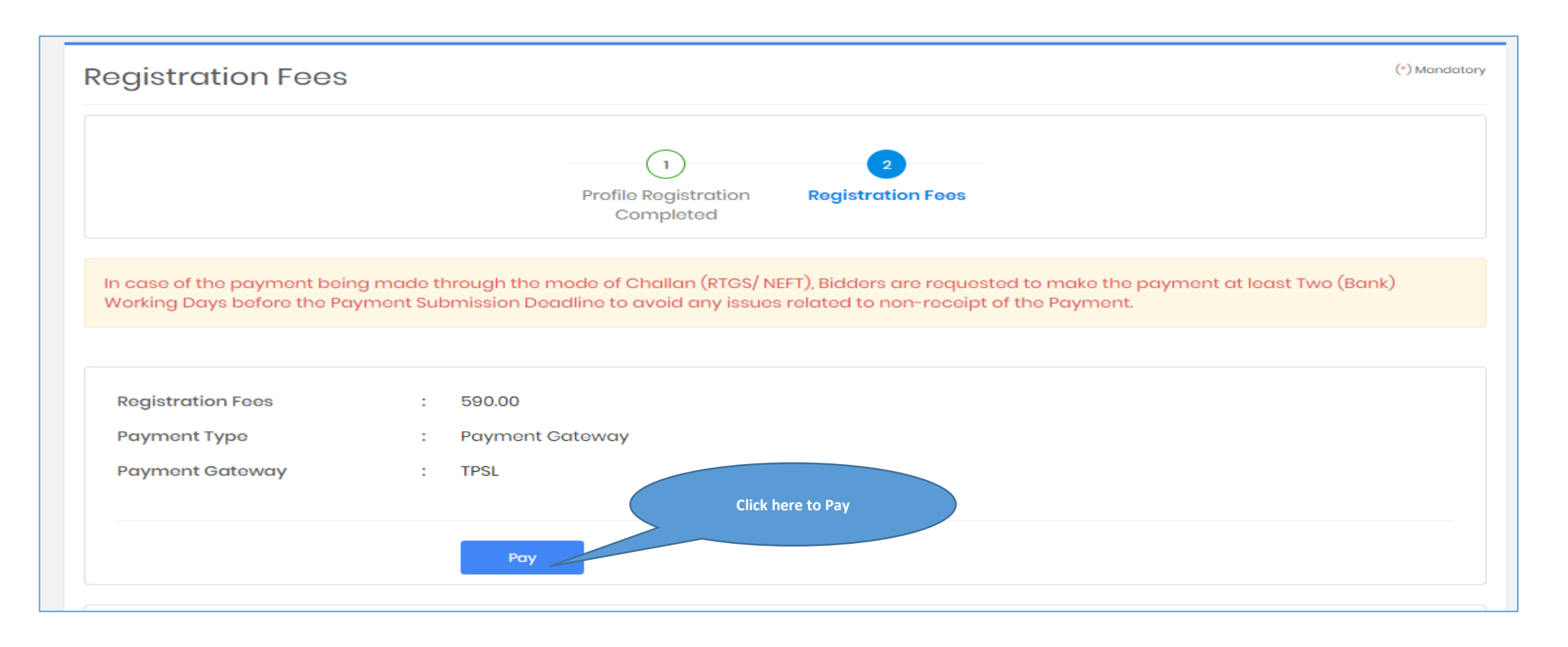

Bidders can select any options and could make the payment to complete the registration process. बोलीदाता किसी भी विकल्प का चयन कर सकते हैं और पंजीकरण प्रक्रिया को पूरा करने के लिए भुगतान कर सकते हैं।

CARDS NET BANKING Pay using VISA RuPay) For Maestro cards, please enter Expiry Date and CVV no. if available or else ignore and proceed. Credit card ODebit card --Select--Select Credit Card Option :  $\sim$ PAY NOW Cancel **Click Here to Pay** No convenience fee or service charge is payable by the customer on debit card / UPI transactions. HDFC BANK rusted ecureIrust MasterCard usted Commerce by VISA Your transaction is processed through a secure 2048 bit https internet connection based on secure socket layer technology. For security purposes, your following details have been logged. IP address 49.34.15.14 and access time Tue May 11 12:49:40 IST 2021. **Bidder Registration Process Completes Here** 

बोलीदाता पंजीकरण प्रक्रिया यहां पूरी होती है